## **EMLC 2012 Submission instructions**

1. Authors must copy and place the following URL into their address bar: http://myspie.org/submission/index.cfm?fuseaction=act\_AbstractInit&EventId=982185

## 2. MySPIE Sign in.

Authors must sign into MySPIE by entering their username and password. If the author is a new user, then he/she must create a MySPIE account. The next three views illustrate creating a new MySPIE account.

|                          | <u>SPIE.org</u>                                                                                                    | SPIEDigitalLibrary.org SPIEWorks.com                                                                           |
|--------------------------|----------------------------------------------------------------------------------------------------|----------------------------------------------------------------------------------------------------|
| MySPIE                   | Help                                                                                                    |                                                                                                    |
| <u>MySPIE Home</u> > Sel | ect username/password                                                                                                    |                                                                                                    |
|                          | CREATE AN ACCOUNT SELECT USERNAME/PASS 1 Identify yourself 2 Select username/pass                                                                                          | WORD<br>word ③ Contact Info ④ Confirmation                                                                     |
|                          | Step Two: Create and enter a username and password.<br>and password for all SPIE websites! Then, create a secre<br>security purposes in case you ever forget your username | Remember, you'll only need one username<br>at question and answer pair; this is used for<br>e or password.     |
|                          | Required fields are marked with a <b>red</b> asterisk (*)                                                                                                    |                                                                                                    |
|                          | Enter a <b>username</b> for yo <u>ur account.</u><br>Username:* heweihua                                                                                                   | Username Help<br>Must be between 5 and 20 characters.                                                          |
|                          | Create a <b>password</b> and enter-it-twice below.<br>Password:*<br>Re-enter Password:*                                                                                    | Password Help<br>Choose between 5 and 20 letters or numbers. It<br>can only contain the characters A-2 a-2 0-9 |
|                          | Enter a <b>secret question and answer</b> and below.<br>Question:*<br>Answer:*<br>Michael Jordan                                                                           | Secret Question Help<br>This question will be used if you forget your<br>username or password.                 |
|                          | « Previous Cancel Next »                                                                                                    |                                                                                                    |

| CREATE AN ACCOUNT CONTACT INFO                                                                                                    |
|----------------------------------------------------------------------------------------------------|
| 1) Identify yourself 2 Select username/password 3 Contact Info 4 Confirmation                                                                                                    |
| Step Three: Enter your contact information once. We'll store it for your convenience. Read about SPIE's <u>privacy policy</u> .                                                                   |
| Required fields are marked with a <b>red</b> asterisk (*)                                                                                                    |
|                                                                                                    |
| First Name:* He                                                                                                    |
| Middle Initial:                                                                                                    |
| Last Name:* Weihua                                                                                                    |
| Phone Number: 286-13554188028                                                                                                    |
| Company Name:                                                                                                    |
|                                                                                                    |
| Communication Preferences                                                                                                    |
| <ul> <li>Email. Yes, I would like to receive email about SPIE conferences, products, and services.<br/>(SPIE does not disclose email addresses to third parties <u>Privacy Policy</u>)</li> </ul> |
| Postal mail. Yes, I would like to receive mail about SPIE conferences, products, and services.                                                                                                    |
| Third Party Mail. Yes, allow third parties to contact me by mail about related conferences, products, and services.                                                                               |
| « Previous Cancel Next »                                                                                                    |

## SPIE.org SPIEDigitalLibrary.org SPIEWorks.com

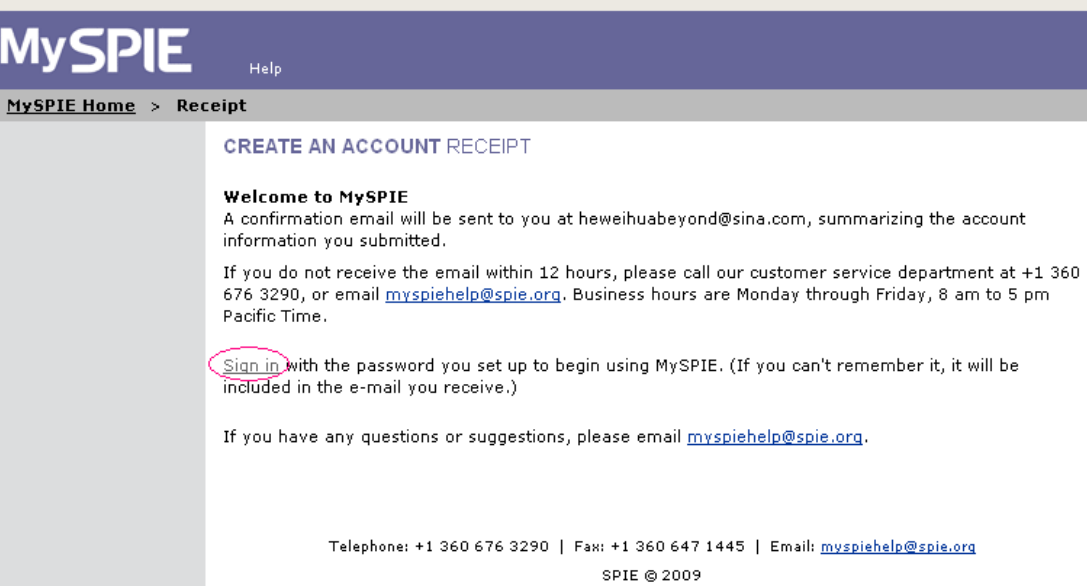

Mon-Fri 8am to 5pm, Pacific Time.

## 3. Submission Wizard

| 1                      | Overview 2 Authors 3 Abstract 4 Keywords 5 Summary                                                                                                    |
|------------------------|----------------------------------------------------------------------------------------------------|
| 6                      | Upload                                                                                                    |
| You<br>sum             | will be asked to provide information about your submission, including author information and a mary.                                                                                                    |
|                        | Please have <b>all</b> co-author contact information available <b>before</b> you continue, including affiliation, address, telephone, and email.                                                                         |
| Follo<br>the :<br>proc | owing the submission, SPIE will send the contact person an e-mail asking that they view and approve<br>submission. Once the contact person approves the submission, the submission moves to the review<br>cess.          |
| 6                      | Author:                                                                                                    |
| 0                      | Support Person (not an author)                                                                                                    |
| ₩h                     | at is the title of your paper?<br>• Use only lower case letters, except for proper names or acronyms (such as GIS, LCD).<br>• Sample Title Format: Earth imaging solutions using GIS from Associated National Laboratory |
| Th<br>Ga               | eoFetical study of THz detection with the Fresnel phase matching                                                                                                    |
| wh                     | at promoted you to make a submission for this conference?                                                                                                    |
| Rei                    | nted Call for Papers                                                                                                    |
| Car                    |                                                                                                    |

| Overview                                    | Authors Adstract ( Keywor                                                                                                    | as S summery             |   |
|---------------------------------------------|----------------------------------------------------------------------------------------------------|--------------------------|---|
| () Upload                                   |                                                                                                    |                          |   |
| Required fields are                         | narked with a red asterisk (*)                                                                                                    |                          |   |
| Affiliations for th<br>Company, Institution | is Author<br>n, or University. Include name and country as it                                                                                                    | should appear published. |   |
| Primary Affiliation                         | SPIE                                                                                                    | United States            | ~ |
| Add additional affi                         | istion                                                                                                    |                          |   |
| Author Name<br>Enter author inform          | tion as it should appear published. Full first (giv                                                                                                    | en) name—initials not    |   |
| acceptable—Last (fa                         | mily) name.                                                                                                    |                          |   |
| Prefix: *                                   | Ms.                                                                                                    |                          |   |
| First Name: *                               | Jenny                                                                                                    |                          |   |
| Middle:                                     |                                                                                                    |                          |   |
| Last Name: *                                | Woods                                                                                                    |                          |   |
| Suffix:                                     | None 💟                                                                                                    |                          |   |
| Current Contact 1                           | nformation                                                                                                    |                          |   |
|                                             | Business     Second Second Se |                          |   |
| Address :                                   | C Home                                                                                                    |                          |   |
| Company:                                    | SPIE                                                                                                    |                          |   |
| Dept/Division :                             | Conference Programs and Proceedings                                                                                                    |                          |   |
| Street:                                     | 1000 20th St.                                                                                                    |                          |   |
| Country : *                                 | United States                                                                                                    | ×                        |   |
| Postal/Zip: *                               | 98225 (Required for US)                                                                                                    | Addresses)               |   |
| City: •                                     | Bellingham                                                                                                    |                          |   |
| State/Province : *                          | Washington                                                                                                    |                          |   |
| Business Phone:                             | 1 360 676 3290                                                                                                    |                          |   |
| Home Phone:                                 |                                                                                                    |                          |   |
| Cell Phone:                                 |                                                                                                    |                          |   |
| Pager Phone:                                |                                                                                                    |                          |   |
| Fex:                                        |                                                                                                    |                          |   |
| Email: *                                    | jennyw©spie.org                                                                                                    |                          |   |
|                                             |                                                                                                    |                          |   |
| вюдгарну                                    | (Example: I am a student at se                                                                                                    | chool and my             |   |
| Brief<br>Biography : *                      | research is optical fiber com                                                                                                    | munication.)             |   |
| 50 to 100 words.                            |                                                                                                    |                          |   |
| (Primary/principal<br>author only)          |                                                                                                    |                          |   |
| Sector Smith                                |                                                                                                    |                          |   |
| Cancel                                      |                                                                                                    |                          |   |
|                                             |                                                                                                    |                          |   |

| Complete in     Complete in     To add a co-s     To add a co-s                                                                                                    | ing important in<br>ormation is requered in the provided of the provided of the provided of the author, click on N<br>order of the author, click on the submiss<br>out this submiss<br>d then click on the submiss<br>d then click on the provided of the provided of th | formation abo<br>uired for each<br>imany Author.<br>ew.<br>thor list, click the<br>contact Auth<br>Contact Auth<br>Search<br>last name<br>Woods            | ut author cates<br>h author.<br>on Order.<br>uthor. Only the<br>another autho<br>ior.<br>uthor Dele<br>h Results (2<br><u>first name</u><br>Jenny                                                                                                    | pories:<br>e Contact Author will receive<br>r as the Contact Author, click r<br>records)<br>affiliation<br>core | email                  |
|----------------------------------------------------------------------------------------------------|----------------------------------------------------------------------------------------------------|----------------------------------------------------------------------------------------------------|----------------------------------------------------------------------------------------------------|----------------------------------------------------------------------------------------------------|------------------------|
|                                                                                                    | ormation is req<br>r listed is the Pi<br>uthor, click on N<br>order of the au-<br>tity selected as<br>lout this submiss<br>d then click on (<br>New Order :<br>thor<br>1<br>2                                                                                                    | uired for each<br>imary Author.<br>ew.<br>thor list, click the Contact Author<br>Contact Author<br>Contact Author<br>Search<br>last name<br>Woods          | h author.<br>on Order.<br>uthor. Only the<br>another autho<br>ior.<br>uthor Delo<br>h Results (2<br><u>first name</u><br>Jenny                                                                                                    | e Contact Author will receive<br>r as the Contact Author, click r<br>etce<br>records)<br>affiliation<br>core    | email                  |
| 2. The first auth 3. To add a co-s 4. To change thi 5. You are curre information a their name ar Actions: Cdit (41 to 2 > 1)  Primary A Contact A Author                                                                                                    | r listed is the Pi<br>uthor, click on N<br>order of the su<br>tilly selected as<br>the click on (<br>New Order s<br>thor thor<br>thor 1<br>2                                                                                                    | imary Author.<br>ew.<br>thor list, click<br>the Contact Au-<br>ion. To select<br>contact Auth<br>Contact Auth<br>Contact A<br>Searcl<br>Jast name<br>Woods | on Order.<br>uthor. Only the<br>another author<br>or.<br>uthor Dele<br>h Results (2<br>first name<br>Jenny                                                                                                    | e Contact Author will receive<br>r as the Contact Author, click r<br>etc<br>records)<br>affiliation<br>core     | ext to                 |
| <ul> <li>To add a co-s</li> <li>To change this</li> <li>You are curre information a their name ar their name ar</li> <li>Actions: Edit</li> <li>[4 1 to 2 &gt; h]</li> <li>Primary A Contact A</li> <li>Author</li> </ul>                                                                                                    | uthor, click on N<br>order of the au<br>tily selected as<br>d then click on (<br>New Order :<br>thor<br>thor<br>2                                                                                                    | ew.<br>ther list, click is<br>the Contact Au-<br>ion. To select<br>Contact Auth<br>Contact Auth<br>Search<br>last name<br>Woods                            | on Order.<br>uthor. Only the<br>another author<br>or.<br>uthor Dele<br>h Results (2<br><u>first name</u><br>Jenny                                                                                                    | e Contact Author will receive<br>r as the Contact Author, click r<br>etc<br>records)<br>affiliation<br>core     | ext to                 |
| <ul> <li>4. To change the</li> <li>5. You are curred information at their name are their name are their</li></ul> | tily selected as<br>tily selected as<br>d then click on (<br>New Order :<br>thor<br>thor<br>2                                                                                                    | Contact Au<br>Contact Auth<br>Contact Auth<br>Contact Auth<br>Searcl<br>Isst name<br>Woods                                                                 | uthor. Only the another author only the another author oor. Uthor Delether Author Delether Author (2) <u>first name</u> Jenny                                                                                                    | e Contact Author will receive<br>r as the Contact Author, click r<br>records)<br>affiliation<br>core            | ext to                 |
| information a<br>their name ar<br>Actions: Edit<br>(41 to 2 > 1)<br>Primary A<br>Contact A<br>Author                                                                                                    | out this submisi<br>d then click on (<br>New Order :<br>thor 1<br>2                                                                                                    | Contact Auth<br>Contact Auth<br>Searcl<br>Jast name<br>Woods                                                                                               | another authoror. Uthor Deleter Delete | r as the Contact Author, click r<br>records)<br>affiliation                                                     | ext to                 |
| Actions: Edit<br>( 4 1 to 2 > 1)<br>Primary A<br>Contact Ai<br>Author                                                                                                    | d then click on (<br>New Order<br>thor<br>thor<br>2                                                                                                    | Contact Auth<br>Contact A<br>Search<br>last name<br>Woods                                                                                                  | or.<br>uthor Dele<br>h Results (2<br><u>first name</u><br>Jenny                                                                                                    | records)                                                                                                    | email                  |
| Actions: Edit<br>( 4 1 to 2 ) )<br>Primary A<br>Contact Ai<br>Author                                                                                                    | New Order :                                                                                                    | Contact A<br>Search<br>last name<br>Woods                                                                                                    | uthor Dele<br>h Results (2<br><u>first name</u><br>Jenny                                                                                                    | records)                                                                                                    | email                  |
| Actions: Edit<br>( 4 1 to 2 > 1)<br>rols<br>Primary A<br>Contact Ai<br>Author                                                                                                    | thor<br>thor<br>2                                                                                                    | Contact A<br>Search<br>last name<br>Woods                                                                                                    | h Results (2<br><u>first name</u><br>Jenny                                                                                                    | affiliation                                                                                                    | email                  |
| I d i to 2 P d       role       Primary A       Contect Ai       Author                                                                                                    | thor 1                                                                                                    | Search<br>Last name<br>Woods                                                                                                    | h Results (2<br><u>first name</u><br>Jenny                                                                                                    | records)                                                                                                    | email                  |
| Primary A<br>Contact Ai<br>Author                                                                                                    | thor<br>thor<br>2                                                                                                    | Woods                                                                                                    | first name<br>Jenny                                                                                                    | affiliation                                                                                                    | email                  |
| O Primary A<br>Contact Ai<br>Author                                                                                                    | thor 1                                                                                                    | Woods                                                                                                    | Jenny                                                                                                    | CDIE                                                                                                    |                        |
| Author                                                                                                    | 2                                                                                                    |                                                                                                    |                                                                                                    | 3710                                                                                                    | jennyw@spie.org        |
| Line and                                                                                                    |                                                                                                    | Flinstone                                                                                                    | Fred                                                                                                    | Slate Rock and Gravel Co.                                                                                       | fflinstone@hotmail.com |
| 4 4 1 LO 2 P.P.                                                                                                    |                                                                                                    |                                                                                                    |                                                                                                    |                                                                                                    |                        |
| C< Previous C<br>you wish to save y<br>u may return to My<br>come                                                                                                    | uncel Next ><br>our work, use th<br>SPIE.org later t                                                                                                    | ><br>e button belov<br>o complete yo                                                                                                    | v.<br>iur submission.                                                                                                    |                                                                                                    |                        |
| Telephone: <del>-</del>                                                                                                    | 1 360 676 3290                                                                                                    | Fax: +1 360 64                                                                                                    | 7 1445   Email:                                                                                                    | myspiehelp@spie.org   privacy                                                                                   | policy                 |

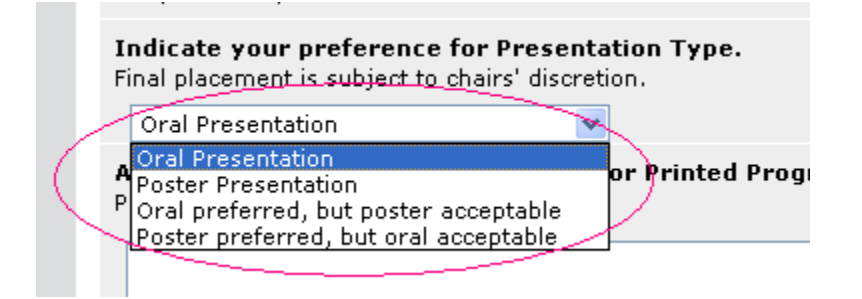

The author will cut/paste the abstract (from the manuscript) in the spaces provided.

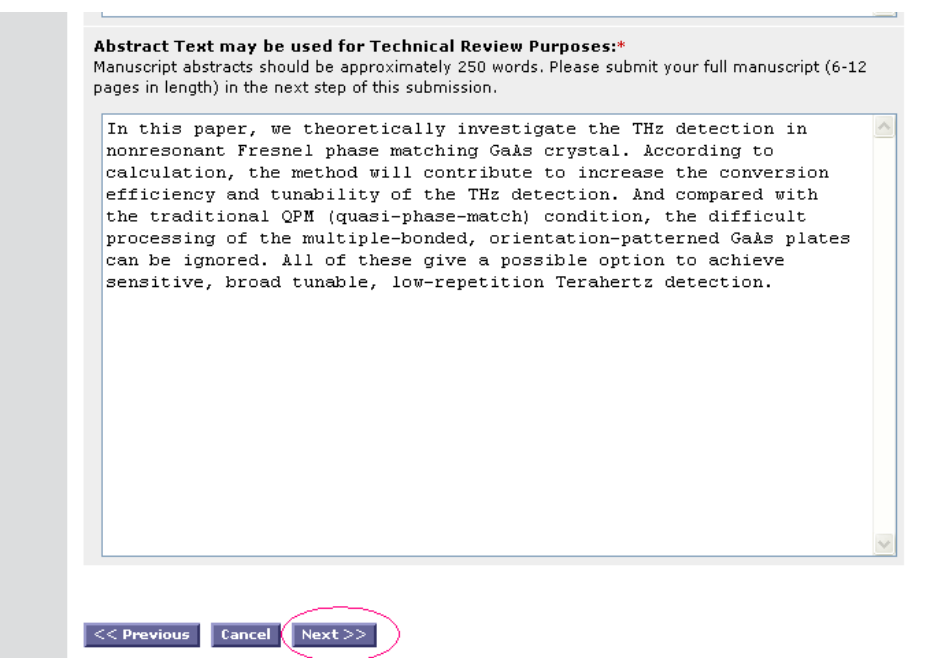

The author will choose the topic area from a drop down menu. The author will then enter the key words.

| 0 Overview 2                              | Authors 3 Abstract 4 Keywords 5 Review and Submit                                                                                        |
|-------------------------------------------|----------------------------------------------------------------------------------------------------|
| Topic Area:*                              |                                                                                                    |
| Please select the t<br>preference. You m  | topic area that best fits your paper. Provide your top three choices in order of<br>ay also provide your own topic area as a suggestion. |
| First Choice:                             | Emerging Mask and Lithography Technologies                                                                                               |
| Second Choice:                            | Select Topic<br>Mask Manufacturing<br>Mask Business                                                                                      |
| Third Choice:                             | Lithography and Mask Application                                                                                                    |
| Other:                                    | Emerging Mask and Lithography Technologies<br>Mask and Lithography Equipment                                                             |
| Kanana adam                               | Semiconductors Applied in Automotive<br>Semiconductors Applied in MEMS Automotive                                                        |
|                                           |                                                                                                    |
|                                           |                                                                                                    |
| << Previous Ca                            | ncel Next >>                                                                                                    |
| f you wish to save<br>You may return to M | your work, use the button below.<br>MySPIE.org later to complete your submission.                                                        |
| Save                                      |                                                                                                    |

| SUBMISSION REVIEW AND SUBMIT                                                                                                    |
|----------------------------------------------------------------------------------------------------|
| <b>Presentation: fiber optics</b><br>Conference: 28th European Mask and Lithography Conference (EMLC 2012)<br>Symposium: eml12 28th European Mask and Lithography Conference (EMLC 2012)                                                                                              |
| 1 Overview 2 Authors 3 Abstract 4 Keywords 5 Review and Submit                                                                                                    |
| Primary Author:<br>Woods, Jenny spie United States jennyw@spie.org                                                                                                    |
| Co-Authors:                                                                                                    |
| Contact Author:<br>Woods, Jenny spie United States jennyw@spie.org                                                                                                    |
| Abstract Text for Online or Printed Programs:<br>Cut/paste the shortened version of your abstract here. Please submit only 100-word abstracts suitable<br>for early release.                                                                                                    |
| Abstract Text for Technical Review Purposes:<br>Abstracts should contain enough detail to clearly convey the approach and the results of the research.<br>Accepted abstracts may be published and made available at the meeting. Please submit only 250-word<br>abstracts for review. |

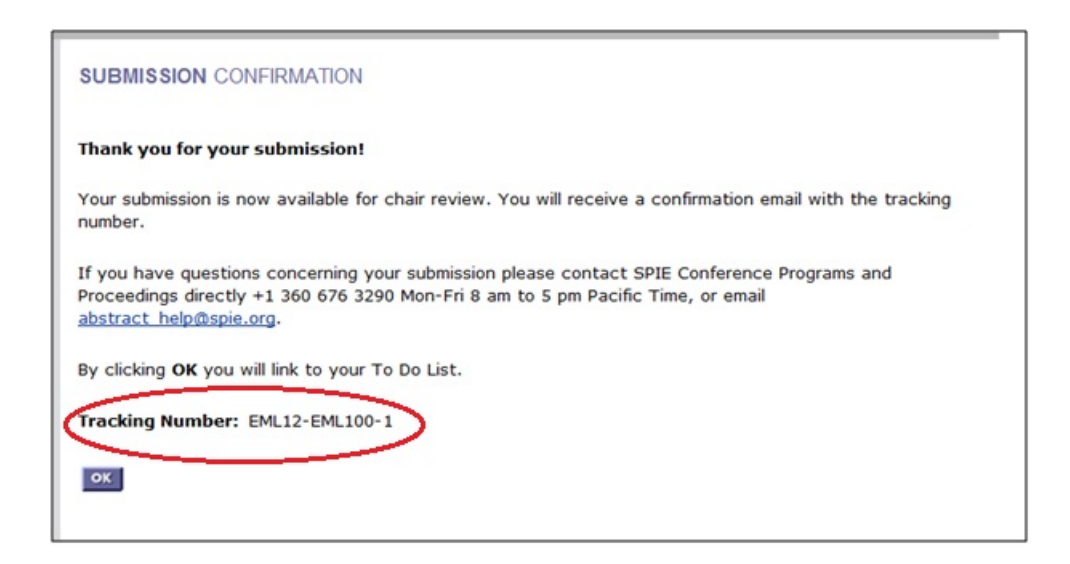

After the abstract is submitted, the paper is automatically assigned a tracking number. Authors should reference their tracking number in all communication with SPIE.

End.